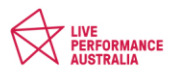

## **408 IMMIGRATION SELF HELP GUIDE**

1. My applicant has passport details that are incorrect on their visa grant, what do I do?

**<u>STEP 1</u>**: Log in to your Immi account and search for the applicant who has the incorrect details. Click view details under their application.

| - Tempor<br>Finalis | rary Work (Activity)<br>ed    |                                         |
|---------------------|-------------------------------|-----------------------------------------|
| Reference No        | EGOVJNB31W                    | Last updated                            |
| Туре                | Temporary Activity Visa (408) | Date submitted                          |
| ►View details       |                               | ද <u>්) Copy</u> 🖪 <u>Uodate detail</u> |

#### **<u>STEP 2:</u>** Select update details on the left-hand side of the page.

| Menu               | Application home 🚱                                                      |                                             |  |  |  |  |
|--------------------|-------------------------------------------------------------------------|---------------------------------------------|--|--|--|--|
| Application home   | Application status: Finalised                                           | Application status: Finalised<br>Applicants |  |  |  |  |
| Messages           | Applicants                                                              |                                             |  |  |  |  |
| Update details     | - FETTVITIO, OUOLUS (10 Mu) 2011) - 310                                 |                                             |  |  |  |  |
| Visa grant details | Important information<br>This application has been finalised. Please re | fer to messages.                            |  |  |  |  |
| Actions            | Application history                                                     |                                             |  |  |  |  |
| View attachments   | Туре                                                                    | Date                                        |  |  |  |  |
|                    | Application submitted                                                   | 15 Dec 2022                                 |  |  |  |  |
|                    | Application fee paid                                                    | 15 Dec 2022                                 |  |  |  |  |

### STEP 3: Select "Change of passport details"

| Menu                                                        | Update details 🚱                                                                                                    |
|-------------------------------------------------------------|----------------------------------------------------------------------------------------------------|
| Application home<br>Messages<br>Update details              | You can provide updated information to the department using the links below.<br><u>Change of email address details</u><br><u>Change of passport details</u><br><u>Request to cancel a temporary resident visa</u> |
| Visa grant details                                          |                                                                                                    |
| Actions                                                     |                                                                                                    |
| View attachments                                            |                                                                                                    |
|                                                             |                                                                                                    |
| ccessibility Online Security Privacy Copyright & Disclaimer |                                                                                                    |

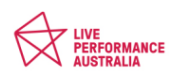

STEP 4: Enter the correct passport details in the form and select "Incorrectly recorded".

| Name                                                                                                    | 3                                                |        |
|----------------------------------------------------------------------------------------------------|--------------------------------------------------|--------|
| Current passport details                                                                                                    |                                                  |        |
| The following passport details are currently ava                                                                                                    | ailable for the selected applicant.              |        |
| Family name                                                                                                    |                                                  |        |
| Given names                                                                                                    |                                                  |        |
| Passport number                                                                                                    |                                                  |        |
| Country of passport                                                                                                    |                                                  |        |
| Nationality of passport holder                                                                                                    |                                                  |        |
| Date of issue                                                                                                    |                                                  |        |
| Date of expiry                                                                                                    | 44-E-1-0000                                      |        |
| Place of issue / issuing authority                                                                                                    |                                                  |        |
| New passport details                                                                                                    |                                                  |        |
| Give details of the new passport for the selecte                                                                                                    | ed applicant.                                    |        |
| Family name                                                                                                    |                                                  | 0      |
| Given names                                                                                                    |                                                  | 0      |
| Passport number                                                                                                    |                                                  |        |
|                                                                                                    |                                                  |        |
| Country of passport                                                                                                    |                                                  |        |
| Country of passport<br>Nationality of passport holder                                                                                                    |                                                  | •      |
| Country of passport<br>Nationality of passport holder<br>Date of issue                                                                                                    | m                                                | ~      |
| Country of passport<br>Nationality of passport holder<br>Date of issue<br>Date of expiry                                                                                                    | 1<br>1<br>1<br>1<br>1                            | ~      |
| Country of passport<br>Nationality of passport holder<br>Date of issue<br>Date of expiry<br>Place of issue / issuing authority                                                                                   |                                                  | ~<br>~ |
| Country of passport<br>Nationality of passport holder<br>Date of issue<br>Date of expiry<br>Place of issue / issuing authority<br>Reason for update                                                              |                                                  | ~      |
| Country of passport<br>Nationality of passport holder<br>Date of issue<br>Date of expiry<br>Place of issue / issuing authority<br>Reason for update<br>Select a reason why the passport details are b            | eing updated.                                    | v      |
| Country of passport<br>Nationality of passport holder<br>Date of issue<br>Date of expiry<br>Place of issue / issuing authority<br>Reason for update<br>Select a reason why the passport details are bi<br>Reason | eing updated. O                                  | ~      |
| Country of passport<br>Nationality of passport holder<br>Date of issue<br>Date of expiry<br>Place of issue / issuing authority<br>Reason for update<br>Select a reason why the passport details are b<br>Reason  | eing updated.   Expired Cancelled                | ~      |
| Country of passport<br>Nationality of passport holder<br>Date of issue<br>Date of expiry<br>Place of issue / issuing authority<br>Reason for update<br>Select a reason why the passport details are b<br>Reason  | eing updated.    Expired  Cancelled  Damaged     | ~      |
| Country of passport<br>Nationality of passport holder<br>Date of issue<br>Date of expiry<br>Place of issue / issuing authority<br>Reason for update<br>Select a reason why the passport details are b<br>Reason  | eing updated.   Expired Cancelled Damaged Stolen | ~      |

If you have an applicant who has a lost or stolen passport, advise them to make a police report and obtain a copy. Send this copy to Home Affairs as well as filling in this form and selecting "Stolen" or "Lost".

You should receive a confirmation email from Home Affairs once the passport details have been updated. You can also check the person's visa details in VEVO which will be the most up to date information.

#### 2. My performer's DOB is incorrect on their Visa Grant. What do I do?

STEP 1: Complete a 1023 incorrect answer form and get the visa holder to sign the form

**STEP 2**: Email the completed form to Home Affairs (see contact details below), kindly asking them to amend the visa holders date of birth in their VEVO before the applicant's departure date. Flag the email as URGENT in the subject line for timely assistance.

#### 3. How to check a visa holders VEVO

STEP 1: Use this link to get to VEVO

| Antrida Common<br>yer mor at have share                                                                     |                               |  |  |  |
|----------------------------------------------------------------------------------------------------|-------------------------------|--|--|--|
| Visa holder enquiry                                                                                         |                               |  |  |  |
| Please complete the following details to view your visa entitlements.<br>Fields marked * must be completed. |                               |  |  |  |
| Document type * Please                                                                                      | se choose a document type 🛩 🔍 |  |  |  |
| Clear                                                                                                    |                               |  |  |  |
| Accessibility   Online Security   Privacy   Copyright & Disclaimer   Change Password                        |                               |  |  |  |
|                                                                                                    |                               |  |  |  |
|                                                                                                    |                               |  |  |  |
|                                                                                                    |                               |  |  |  |
|                                                                                                    |                               |  |  |  |

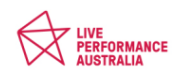

STEP 2: Select the document type – I like to use passport as it's the easiest.

| ase complete the following details to view your visa entitlements.<br>ds marked * must be completed.<br>ument type * Pae<br>erence type Ple<br>e of birth *<br>ument number * | ease choose a reference type                      |     |
|----------------------------------------------------------------------------------------------------|---------------------------------------------------|-----|
| ument type     * Pai       erence type     * Ple       e of birth     •       ument number     •                                                                              | ease choose a reference type                      |     |
| erence type • Pie<br>e of birth •<br>ument number •                                                                                                    | ease choose a reference type v                    |     |
| e of birth *                                                                                                    | 1                                                 |     |
| ument number *                                                                                                    |                                                   |     |
|                                                                                                    |                                                   | 0   |
| ntry of document * Co                                                                                                    | ountry                                            | ✓ Ø |
| Viev                                                                                                    | w Terms and Conditions                            |     |
| •                                                                                                    | I have read and agree to the terms and conditions |     |
| lear                                                                                                    |                                                   |     |
|                                                                                                    |                                                   |     |
| essibility   Online Security   Privacy   Copyright & Disclaimer   Change Password                                                                                             |                                                   |     |
|                                                                                                    |                                                   |     |

**<u>STEP 3</u>**: Once you enter the correct details- this is what you will see. Visa holders can also use this function.

| Visa details                                                           |                                                                                                    |
|------------------------------------------------------------------------|----------------------------------------------------------------------------------------------------|
| Information                                                            |                                                                                                    |
| The entitlements associated with your current 'in-effe<br>shown below. | ct visa are displayed below. If you believe these details are not correct, please contact the Department. Please note that visa application status and visa grants that are not yet in effect will not be  |
| New enquiry                                                            | View as PDF Send Email                                                                                                    |
| Current date and time                                                  | Tuesday December 20, 2022 16:00:57 (AEDT) Canberra, Australia (GMT +1100)                                                                                                    |
| Family name                                                            |                                                                                                    |
| Given name(s)                                                          |                                                                                                    |
| Document number                                                        |                                                                                                    |
| Visa class / subclass                                                  |                                                                                                    |
| Visa stream                                                            |                                                                                                    |
| Visa applicant                                                         |                                                                                                    |
| Visa grant date                                                        |                                                                                                    |
| Visa expiry date                                                       |                                                                                                    |
| Location                                                               |                                                                                                    |
| Visa status                                                            | In Effect                                                                                                    |
| Visa grant number                                                      |                                                                                                    |
| Entries allowed                                                        | Multiple entries to and from Australia during the validity of your visa                                                                                                    |
| Must not arrive after                                                  | 20 December 2023                                                                                                    |
| Period of stay                                                         | 03 months from your first arrival on this visa.                                                                                                    |
| Work entitlements                                                      | The Visa Holder has limited Work Entitlements                                                                                                    |
| Workplace rights                                                       | All employees in Australia are protected by workplace laws; including visa holders, for further information see<br>https://mmi.homeaffairs.gov.au/visas/working-in-australia/worki-rjotts-and-exploitation |
| Study entitlements                                                     | The Visa Holder has unlimited Study Entitlements                                                                                                    |
| Visa condition(s)                                                      | 8107 - Work Imitation:                                                                                                    |
|                                                                        | The visa you hold was granted to either allow you to be employed by a particular employer, or to undertake specific activities in Australia.                                                               |
|                                                                        | You must not stop working for your employer. You must not work in a different position, occupation or with another employer or for yourself.                                                               |

#### 4. The performer is told they are not allowed to board the plane, what can I do?

Tell the performer to be polite to the airline check-in staff and ask for a manager. If that fails, ask the airport staff member to call Australian Home Affairs/immigration for any visa clarification.

#### 5. How do I contact Home Affairs in emergency situations via email?

By email: entertainment.visas@homeaffairs.gov.au

When writing to Home Affairs make sure you provide:

- the transaction reference number (this usually starts with E and can be found on the IMMI Acknowledgement of Application Received letter or in your online IMMI account)
- The name of the applicant
- Dates of travel

# 6. How do I check if my applicant has had their visa application approved or any further information requests from Home Affairs?

**<u>STEP 1</u>**: Log into the Immi account that was used to apply for the application.

**<u>STEP 2:</u>** Find the application you are waiting for an update on and click view details.

| ← → C 😁 online.immi.gov.au/ol                             | la/app                                            |                     |                          |                  | Q \$      |
|-----------------------------------------------------------|---------------------------------------------------|---------------------|--------------------------|------------------|-----------|
| Antralia Government<br>Department of House Affairs        |                                                   |                     |                          |                  |           |
| My applications My payments * Organisation applications M | /anage groups Manage pre-fil data Related links + | Help and support -  |                          |                  |           |
| My applications summary                                   |                                                   |                     |                          |                  |           |
| New application                                           | 6n<br>most application                            | Submit applications |                          |                  |           |
| List of applications                                      |                                                   |                     |                          |                  |           |
| Sort by Application type V IF CRefresh                    |                                                   |                     |                          |                  | 1 - 20 of |
| - Temporary Work (Adivity)<br>Finalised                   |                                                   |                     |                          |                  |           |
| Reference No                                              |                                                   |                     | Last updated             | 25 Oct 2019      |           |
| Type Temporary Activity Visa (408)                        |                                                   |                     | Date submitted           | 07 Oct 2019      |           |
| EView details                                             |                                                   |                     | 이Copy III Update details | B Remove + Share |           |
| Temporary Work (Activity)     Finalised                   | •                                                 |                     |                          |                  |           |

**<u>STEP 3:</u>** Click messages on the left-hand side of the page.

| and the second second sec |                     |                      |                                                                                                    |                                    |
|----------------------------------------------------------------------------------------------------|---------------------|----------------------|----------------------------------------------------------------------------------------------------|------------------------------------|
| applications My payments •                                                                                                    | Related links -     | Help and support -   |                                                                                                    |                                    |
| pplication for a Temporary A                                                                                                    | ctivity Visa Refere | nce Number: EGONSCTD | 12                                                                                                    |                                    |
| Menu<br>Application home<br>Messages<br>Update details<br>Visa grant details<br>Actions                                                                                                    |                     |                      | Application home<br>Application status: Finalised<br>Applicants<br>Important information<br>This application has been finalised. Please refer to messages.<br>Application history |                                    |
| View attachments                                                                                                    |                     |                      | Type<br>Application submitted<br>Application fee paid                                                                                                    | Date<br>07 Oct 2019<br>07 Oct 2019 |

**<u>STEP 4</u>**: You will now be able to view and download any further information request letters or grant notifications for this visa.

| C      C      Online.immi.gov.au/appdetails/app?tm=EGONS      | CTDL2&signature=imo29FLshFuVdAW7rTKG%2BI9gieE%3D&status=FINAL                                                                                                    |                                                      |
|---------------------------------------------------------------|----------------------------------------------------------------------------------------------------|------------------------------------------------------|
| Menu<br>Application home<br>Messages<br>Update details        | Messages<br>Correspondence for this application is currently being sent to an Authorised Reci<br>Please check your spam filter if you have not received any correspondence.<br>List of correspondence<br>Correspondence title | ipient at the following email address: Immigration@I |
| Visa grant details Actions                                    | IMMI Acknowledgement of Application Received IMMI Grant Notification                                                                                                    | 07 Oct 2019<br>25 Oct 2019                           |
| View attachments                                              | R.                                                                                                    |                                                      |
| cessibility. Online Security. Privacy: Copyright & Disclaimer |                                                                                                    |                                                      |